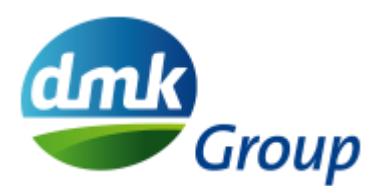

## Excel Upload – Fragebogen

SAP Ariba

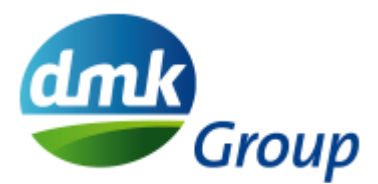

## Schritt 1 - Bitte öffnen Sie zuerst den Fragebogen. Klicken Sie dann auf den Link Excel-Import am Ende der Seite.

| (*) gibt ein Pflichtfeld an |                   |                     |              |
|-----------------------------|-------------------|---------------------|--------------|
|                             |                   |                     |              |
| Gesamte Antwort einreicher  | Entwurf speichern | Nachricht schreiben | Excel-Import |

Schritt 2 - Sie können dann die Excel-Vorlage herunterladen. Klicken Sie dazu auf Inhalt herunterladen.

| Anlage z | u navigieren.                                                                                                    |
|----------|----------------------------------------------------------------------------------------------------|
| hritt 1. | Klicken Sie auf "Inhalt herunterladen", um Ihr Ereignis in eine Excel-Datei herunterzuladen und den Inhalt zu überprüfen.                                                                                                    |
|          | Überspringen Sie diesen Schritt, wenn Sie eine bereits heruntergeladene Datei importieren möchten. Wenn Sie von vorn beginnen möchten, kl                                                                                                    |
|          | Inhalt herunterladen Anlagen herunterladen                                                                                                    |
| hritt 2. | Geben Sie an, das Sie antworten möchten, geben Sie Ihre Antwort in die Excel-Datei ein und speichern Sie die Datei auf Ihrem Computer.                                                                                                    |
| hritt 3. | Wechseln Sie mithilfe der Schaltfläche Durchsuchen zu dem Verzeichnis, in dem die Datei gespeichert ist.                                                                                                    |
|          | Datei auswählen  Keine Datei ausgewählt    Oder legen Sie die Datei hier ab.                                                                                                    |
| hritt 4. | Klicken Sie auf <b>Hochladen</b> , um den Inhalt der Excel-Datei in Ihr Ereignis zu importieren.<br>Hinweis: Werte in der Excel-Datei überschreiben und löschen alle Werte, die Sie möglicherweise in Ihre gespeicherte Antwort eingegeben habe<br>Hochladen |
|          |                                                                                                    |

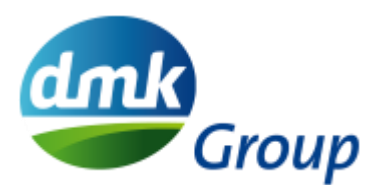

Schritt 3 - Bei Fragen, die mit einer Auswahlliste (Dropdown-Liste) versehen sind, muss eine Antwort mit Hilfe des kleinen Pfeils ausgewählt werden.

| Number | Name                                 | Answer                    |          |
|--------|--------------------------------------|---------------------------|----------|
| 1.1    | Ist Ihr Unternehmen Hersteller       | Hersteller / manufacturer |          |
|        | oder Händler für die bezogenen       |                           |          |
|        | Materialien?                         |                           |          |
|        | Dabei gilt als Hersteller, wer das   |                           |          |
|        | Endprodukt, einen Grundstoff         |                           |          |
|        | oder ein Halbfabrikat hergestellt    |                           |          |
|        | hat. Auch die Abfüllung eines        |                           |          |
|        | Stoffes von großen in kleine         |                           |          |
|        | Gebinde zählt rechtlich als          |                           |          |
|        | Herstellung.                         |                           |          |
|        | Händler sind Unternehmen, die        |                           |          |
|        | außerhalb der Umverpackung           |                           |          |
|        | von endverpackten Materialien        |                           |          |
|        | (z.B. von Chep- auf Euro-Palette),   |                           |          |
|        | Lagerung und Transporte, keine       |                           |          |
|        | Veränderungen am Produkt (wie        |                           |          |
|        | z.B. Abfüllen/ Verpacken der         |                           |          |
|        | Materialien,) vornehmen.             |                           |          |
|        | Is your company a manufacturer       |                           |          |
|        | or distributor of related materials? |                           |          |
|        | The manufacturer is the              |                           |          |
|        | organisation which manufactures      |                           |          |
|        | the final product, a basic material  |                           |          |
|        | or a semi-finished product. The      |                           |          |
|        | filling of a substance from large    |                           |          |
|        | into small containers is also        |                           |          |
|        | legally considered as production.    |                           |          |
|        | Traders are companies that do        |                           |          |
|        | not make any changes to the          |                           |          |
|        | product (such as filling/packing     |                           |          |
|        | the materials, etc.) except for the  |                           | <b>v</b> |
| 1.2    | Zahl der Mitarbeiter:                | 10                        |          |
|        | Number of employees:                 |                           |          |
| 1.3    | Zahl der Mitarbeiter QM/ QS          | 10                        |          |
|        | Number of employees QM/ QA:          |                           |          |
| 1.4    | Zahl der Mitarbeiter F & E           | 10                        |          |
| 1      | INumber of employees R & D           |                           |          |

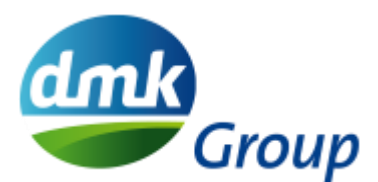

Schritt 4 - Bei Fragen, bei denen nicht klar ist, was verlangt wird, kann in der Infobox (rote Ecke) eine Erklärung angezeigt werden.

|   | product (such as filling/packing<br>the materials, etc.) except for the |     |
|---|-------------------------------------------------------------------------|-----|
| 2 | Zahl der Mitarbeiter:<br>Number of employees:                           | 10  |
| 3 | Zahl der Mitarbeiter QM/ QS<br>Number of employees QM/ QA:              | 10  |
| • | Zahl der Mitarbeiter F & E<br>Number of employees R & D:                | 10  |
|   | Zahl der Mitarbeiter Produktion                                         | 100 |

Schritt 5 - Nach Fertigstellung der Excel-Datei kann in Schritt 3 die Datei ausgewählt und über Upload in SAP Ariba hochgeladen werden.

| Anlage z | u navigieren.                                                                                                    |
|----------|----------------------------------------------------------------------------------------------------|
| hritt 1. | Klicken Sie auf "Inhalt herunterladen", um Ihr Ereignis in eine Excel-Datei herunterzuladen und den Inhalt zu überprüfen.<br>Überspringen Sie diesen Schritt, wenn Sie eine bereits heruntergeladene Datei importieren möchten. Wenn Sie von vorn beginnen möchten, kli<br>Inhalt herunterladen Anlagen herunterladen |
| hritt 2. | Geben Sie an, dass Sie antworten möchten, geben Sie Ihre Antwort in die Excel-Datei ein und speichern Sie die Datei auf Ihrem Computer.                                                                                                    |
| hritt 3. | Wechseln Sie mithilfe der Schaltfläche <b>Durchsuchen</b> zu dem Verzeichnis, in dem die Datei gespeichert ist.<br>Datei auswählen<br>Oder legen Sie die Datei hier ab.                                                                                                    |
| hritt 4. | Klicken Sie auf <b>Hochladen</b> , um den Inhalt der Excel-Datei in Ihr Ereignis zu importieren.<br>Hinweis: Werte in der Excel-Datei überschreiben und löschen alle Werte, die Sie möglicherweise in Ihre gespeicherte Antwort eingegeben habe<br>Hochladen                                                          |
|          |                                                                                                    |

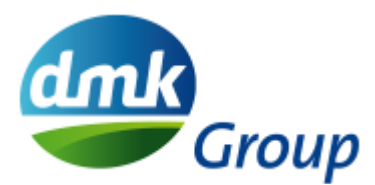

Schritt 6 - Wurde der Import erfolgreich durchgeführt, bestätigt die Meldung "Import erfolgreich", dass der Upload abgeschlossen ist und der Fragebogen nun über SAP Ariba versendet werden kann.

| ✓ Import erfolgreich                                                                                                  |                                             |
|----------------------------------------------------------------------------------------------------|---------------------------------------------|
| Ihre Antwort ist erfolgreich importiert worden.<br>Klicken Sie auf die Schaltfläche <b>Gesamte Antwort einreicher</b> | n, sobald sie auf der Seite angezeigt wird. |
|                                                                                                    | ОК                                          |
|                                                                                                    |                                             |

Schritt 7 - Um den Vorgang abzuschließen, klicken Sie auf "Gesamte Antwort einreichen".

| Gesamte Antwort einreichen | Entwurf speichern | Nachricht schreiben | Excel-Import |
|----------------------------|-------------------|---------------------|--------------|
|                            |                   |                     |              |